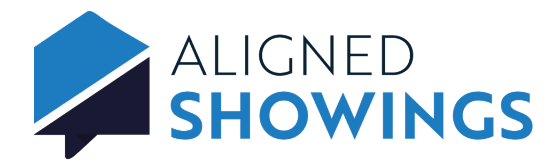

## Schedule a Showing Appointment

Aligned Showings makes it easy to schedule showing appointments using either the web or mobile app.

## To schedule a showing in the Aligned Showings web application:

- 1. Login to Aligned Showings at alignedshowings.com.
- 2. Select Add a Showing.
- 3. Enter the address, MLS#, or listing agent in the search bar to search for the listing, or locate the listing on the map.
- 4. Select the listing.
- 5. Select Schedule Showing.
- 6. Select the date of the showing and click **Next**.
- 7. Select the desired showing time.
- 8. Select the down arrow on the showing appointment to set the length of the showing.
- 9. Click Next.
- 10. Enter an optional message.
- 11. Select **Send** to request the showing.

## To schedule a showing in the Aligned Showings mobile application:

- 1. Open the Aligned Showings mobile app.
- 2. Select Calendar from the navigation menu.
- 3. Select + New.
- 4. Enter the address, MLS#, or listing agent in the search bar at the top to search for a listing, or select the **View in Map** tab to locate the listing on a map.
- 5. Select the listing.
- 6. Select Schedule Showing.
- 7. Select the date and time for the showing.
- 8. Select the length of the showing.
- 9. Click Review & Send.
- 10. Enter an optional message.
- 11. Select Send Showing Request.

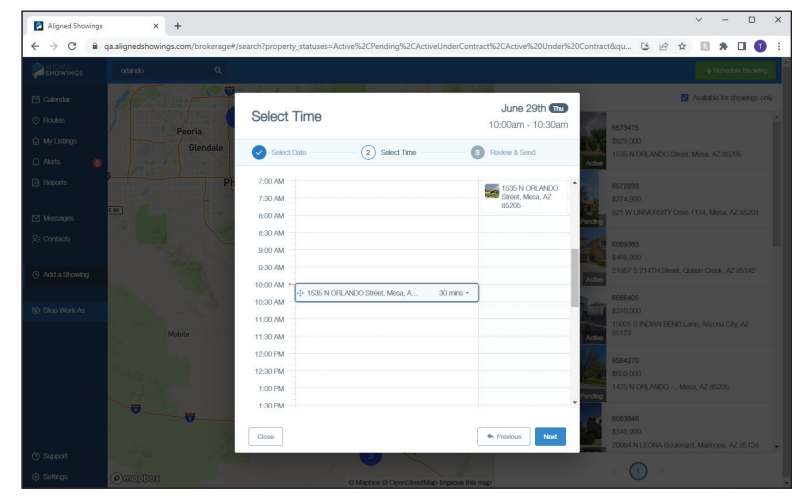

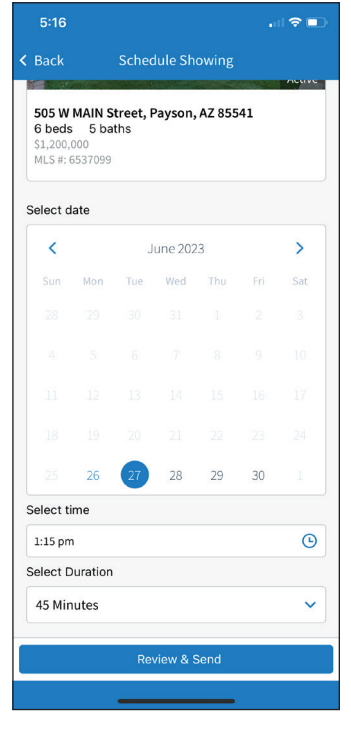